# **IIIL**egalteca

IIILA LEY

Accede a las obras disponibles desde el menú: PUBLICACIONES | LEGALTECA Desde cualquiera de ellas llegarás a la pantalla del formulario de registro/acceso

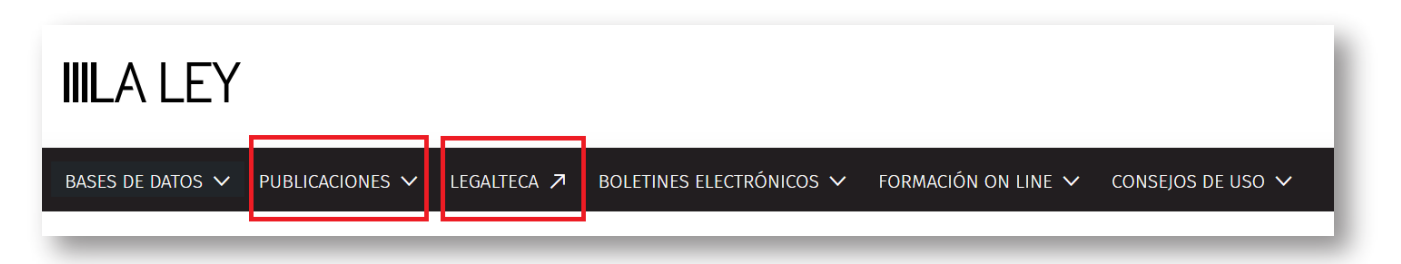

### NUEVOS USUARIOS: para poder acceder a la Biblioteca es necesario REGISTRARSE previamente

### PASO 1: Regístrate rellenando los datos del formulario

|                 | Regist                                                                                                    | rese                     | Si ya se ha registrado                                                                                                    |                |
|-----------------|----------------------------------------------------------------------------------------------------|--------------------------|----------------------------------------------------------------------------------------------------|----------------|
|                 | Si usted no se ha registrado aún, rellene el siguiente formulario<br>especificando su dirección de correo electrónico y contraseña para poder<br>acceder a las publicaciones en Legalteca. Sólo tendrá que registrarse en el<br>formulario una primera vez.<br>Si ya es usuario en Legalteca, incluya en el Formulario de Registro la |                          | Si usted ya se ha registrado en el formulario de esta página,<br>pulse sobre el botón Legalteca y accederá al contenido completo de<br>esta Revista en Legalteca.<br>ACCEDA A LA PUBLICACIÓN: |                |
|                 | dirección de correo electrónico y contraseña que viene utilizando para<br>acceder a su biblioteca. (*) Nombre y Apellidos (*) Ernail/usuario                                                                                                    |                          | IIILegalteca                                                                                                    |                |
|                 | (*) Contraseña                                                                                                    | (*) Confirmar contraseña | RECUERDA el e-mail y contra                                                                                                    | iseña elegidos |
| RELLENA estos d | datos<br>Texto de la imagen                                                                                                    |                          | Con las mejores publicacions<br>profesionales del mercado<br>sempre accesible<br>sempre a da                                                                                                  |                |

### PASO 2: Pulsa el botón de acceso a Legalteca

Una vez que te has registrado, aparecerá una ventana en la que se indica que el alta se ha realizado correctamente, así como un enlace de acceso a Legalteca.

| EL ALTA SE HA REALIZADO CORRECTAMENTE                                                                                                    |
|----------------------------------------------------------------------------------------------------|
| Para acceder a Legalteca y visualizar tus publicaciones, pulsa en "Accede a Legalteca" e introduce<br>el email y la contra <del>seña con los qu</del> e te has registrado: |
| Accede a Legalteca                                                                                                    |
| (*) La primera vez que entres en la biblioteca, puede tardar unos minutos.                                                                                                 |
| Servicio de Atención al Cliente Tel. 91 602 01 82<br>clienteslaley@aranzadilaley.es                                                                                        |
| CERRAR                                                                                                    |

## **IIILegalteca**

### IIILA LEY

### PASO 3: Accede a Legalteca

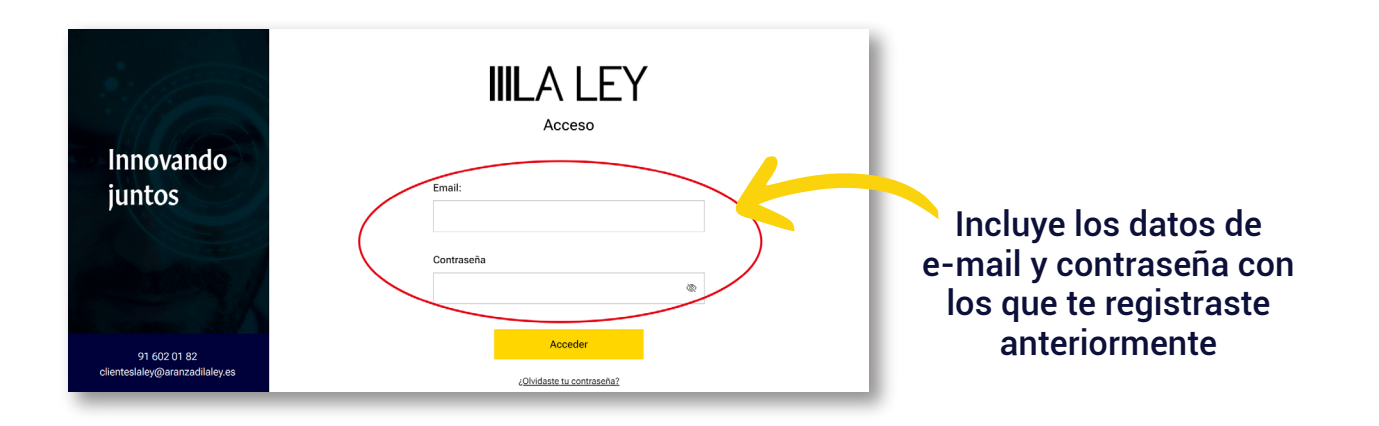

#### PASO 4: Desde tu BIBLIOTECA ya puedes consultar todas tus obras

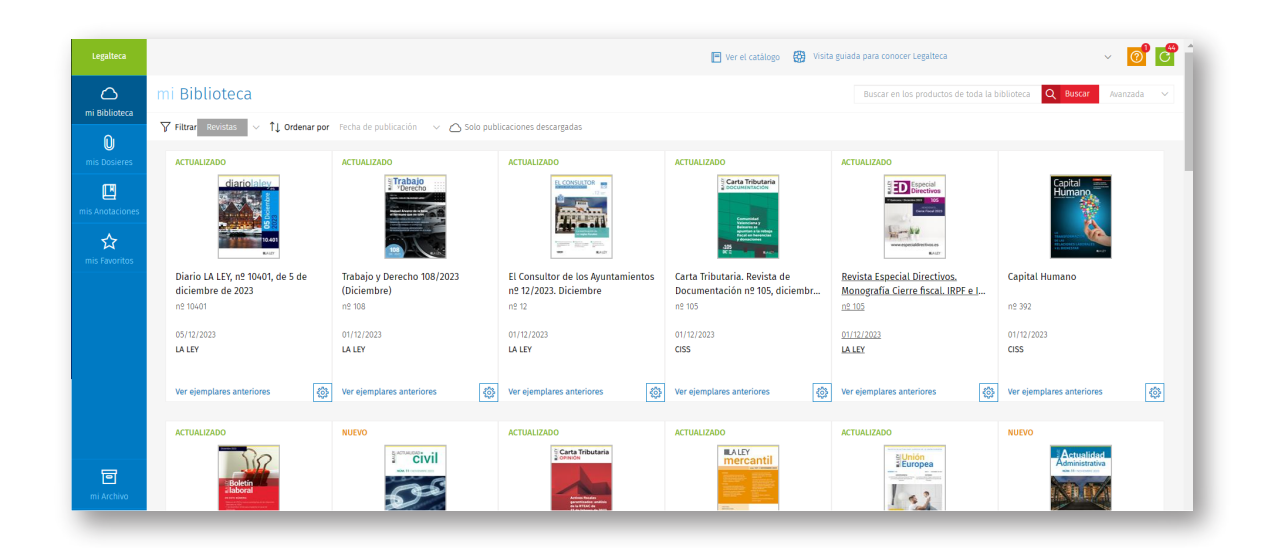

#### USUARIOS YA REGISTRADOS: entra directamente a través del botón Legalteca de la parte derecha de la pantalla

#### Como ya estás registrado, accede pulsando en el botón indicado abajo

| Registres                                                                                                    | e                                                                                                   | Si ya se ha registrado                                                                                                    |  |
|----------------------------------------------------------------------------------------------------|----------------------------------------------------------------------------------------------------|----------------------------------------------------------------------------------------------------|--|
| Si usted no se ha registrado aún, r<br>especificando su dirección de correo electro<br>acceder a las publicaciones en Legalteca. S<br>formulario una primera vez. | ellene el siguiente formulario<br>único y contraseña para poder<br>ólo tendrá que registrarse en el | Si usted ya se ha registrado en el formulario de esta página,<br>pulse sobre el botón Legalteca y accederá al contenido completo de<br>esta Revista en Legalteca. |  |
| Si ya es usuario en Legalteca, incluya en<br>dirección de correo electrónico y contrase<br>acceder a su biblioteca.                                               | n el Formulario de Registro la<br>ña que viene utilizando para                                      | ACCEDA A LA PUBLICACIÓN:                                                                                                    |  |
| (*) Nombre y Apellidos                                                                                                    | (*) Email/usuario                                                                                   |                                                                                                    |  |
| (*) Contraseña                                                                                                    | (*) Confirmar contraseña                                                                            |                                                                                                    |  |
| Texto de la Inte                                                                                                    | (*) Campos obligatorios                                                                             | Con las mejores publicaciones<br>profesionales del mercado<br>stempre accessible                                                                                  |  |